# How Do I Reserve Online? 4 Easy Steps:

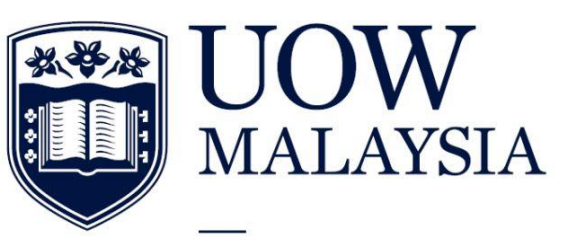

PART OF THE UNIVERSITY OF WOLLONGONG AUSTRALIA GLOBAL NETWORK

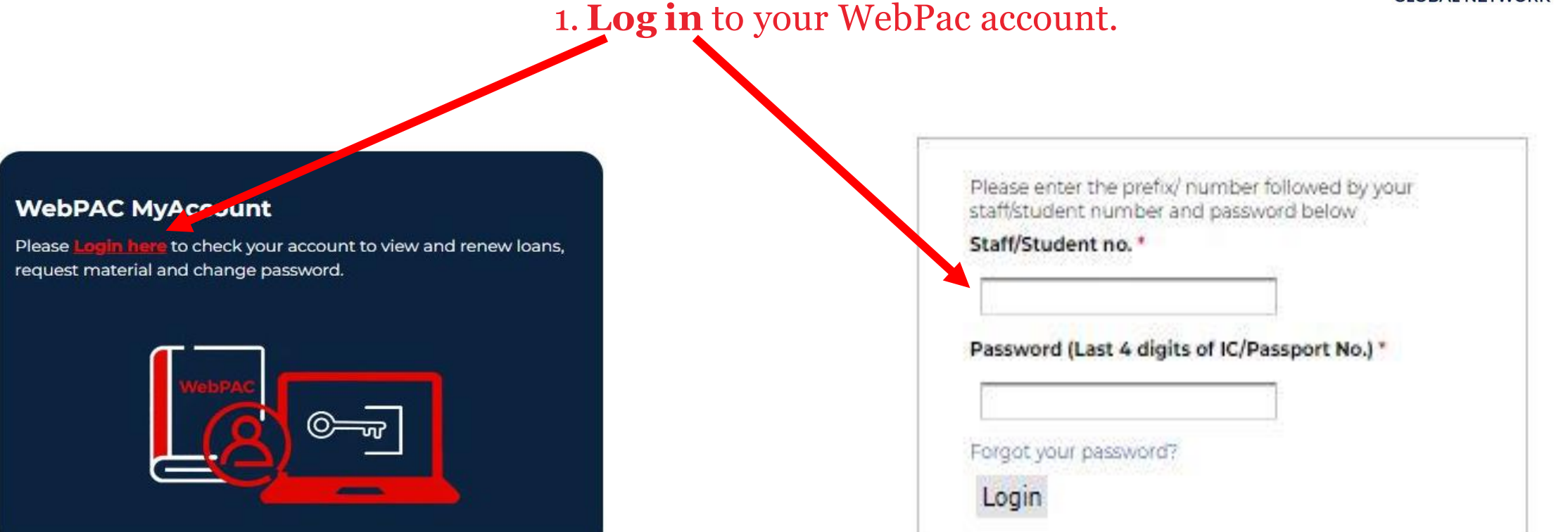

## - 2. **Search Catalogue** for item/s to reserve.

## Search and click on the required title.

Search

Search

|           |   | Enter search terms below.         |  |
|-----------|---|-----------------------------------|--|
| Any Field | ~ | has all of these words:           |  |
| Any Field | ~ | has this exact phrase: 🗸          |  |
| Any Field | ~ | has at least one of these words 🗸 |  |
| Any Field | ~ | has none of these words:          |  |

| anguage                             |      | Location                            |   |
|-------------------------------------|------|-------------------------------------|---|
| Afrikaans                           |      | Batu Kawan Campus UC                | 1 |
| Arabic                              |      | Batu Kawan: Audio Visual Collection |   |
| Chinese                             | 5000 | Batu Kawan: Fiction Collection      |   |
| Chinook jargon                      |      | Batu Kawan: Open Shelf Collection   |   |
| Croatian                            | •    | Batu Kawan: Reference Collection    | * |
| lace of Publication                 |      | Format                              |   |
|                                     |      | Audio Book                          | - |
| 199                                 |      |                                     |   |
| 199<br>Alabama                      | -    | Blu Ray                             | - |
| 199<br>Alabama<br>Alaska            | Î    | Blu Ray<br>Book                     |   |
| 199<br>Alabama<br>Alaska<br>Albania | Î    | Blu Ray<br>Book<br>CD               |   |

## Managerial accounting : the cornerstone of business decision making / Maryanne M. Mowen, Don R. Hansen, Dan L. Heitger.

#### Mowen, Maryanne M.

Record 6 of 17

< Previous Next > Return to search

| Managerial<br>Accounting | Author<br>Title<br>Publication<br>Physical Description<br>Edition<br>Subject | Mowen, Maryanne M., author.<br>Hansen, Don R., author.<br>Heitger, Dan L. author.<br>Managerial accounting : the cornerstone of business decision mai<br>/ Maryanne M. Mowen, Don R. Hansen, Dan L. Heitger.<br>Boston, MA : Cengage Learning, [2023].<br>xxv, 930 pages : colour illustrations ; 29 cm<br>Eighth edition.<br>Managerial accounting. |
|--------------------------|------------------------------------------------------------------------------|----------------------------------------------------------------------------------------------------|
| My Tags                  | Add To Cart                                                                  |                                                                                                    |
|                          | Add Tag                                                                      |                                                                                                    |

Total Ratings: 0

Rate this book: 000000

Write A Review

| Location |                                    | <b>~</b> F | Filter             |          |              |                                   |         |
|----------|------------------------------------|------------|--------------------|----------|--------------|-----------------------------------|---------|
|          | Location                           |            | Call Number        | Barcode  | Item Class   | Status                            |         |
|          | Glenmarie: Open Shelf Collection   |            | HF5657.4 .Mow 2023 | 10080938 | Reading List | Due 2023.07.17 AD at 23:59:00 MYT | Request |
|          | ) Glenmarie: Open Shelf Collection |            | HF5657.4 .Mow 2023 | 10080939 | Reading List | Available                         |         |
| Add To   | Cart Select All Clear All          |            |                    |          |              |                                   |         |

3. Click Request button and submit.

| Library Page  | Home           | My Account | My Lists | My Tags         | Cart | Heading Search |
|---------------|----------------|------------|----------|-----------------|------|----------------|
| Reading Lists | Search History | Logout     |          |                 |      |                |
|               |                | Search     |          | Searc           | h    |                |
|               |                |            |          | Advanced Search |      |                |

### Request

Review the information and click continue to place your request.

Details about your hold request:

| Title             | Managerial accounting : the cornerstone of business decision making / Maryanne M. Mowen, Don R. Hansen, Dan L. Heitger. |
|-------------------|----------------------------------------------------------------------------------------------------|
| Author            | Mowen, Maryanne M.                                                                                                    |
| Location Placed   | Glenmarie Campus UC                                                                                                    |
| Pickup location   | Glenmarie: Open Shelf Collection                                                                                        |
| Last Needed Date  | 2023.08.07 AD at 08:00:00 MYT                                                                                           |
| Name              | Nur Amirah Binti Rosli                                                                                                  |
| Primary Address   |                                                                                                    |
| Patron Type       | UGUC - Support Staff                                                                                                    |
| Call Number       | HF5657.4 .Maw 2023                                                                                                    |
| Edition           | Eighth edition.                                                                                                    |
| Publisher         | Cengage Learning,                                                                                                    |
| Barcode           | 10080938                                                                                                    |
| Minimum Days Need | ed 0                                                                                                    |
| Bib Id            | 454479                                                                                                    |
| Shelf Location    | Glenmarie: Open Shelf Collection                                                                                        |
| Copy Number       | 0                                                                                                    |
| Item Class        | Reading List                                                                                                    |
|                   |                                                                                                    |
| Continue Cancel   | "Managerial accounting : the                                                                                            |

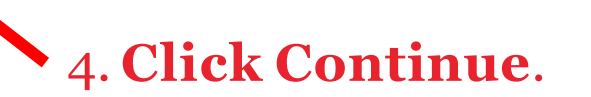

Your request has been submitted for "Managerial accounting : the cornerstone of business decision making / Maryanne M. Mowen, Don R. Hansen, Dan L. Heitger.".

(Valid only for item/s out on loan)